Ver Ordenar por Actualizar

Pegar Pegar acceso directo

Configuración gráficos Intel®

>

Nuevo

Configuración de pantalla
 Personalizar

Click derecho del mouse para ajustar el porcentaje de tu pantalla

### Configuración

命 Inicio

Buscar una opción de configuración 🔎

### Sistema

- 🖵 Pantalla
- (小) Sonido
- Notificaciones y acciones
- Asistente de concentración
- 🖒 Inicio/apagado y suspensión
- 🗇 Batería
- 📼 Almacenamiento
- Tableta
- Hi Multitareas
- Proyectar en este equipo

## Pantalla Windows HD Color

Obtén una imagen más brillante y vibrante para videos, juegos y aplicaciones que admiten HDR.

Configuración de Windows HD Color

### Escala y diseño

| 125%<br>150%       |  |
|--------------------|--|
| 125%               |  |
| 125%               |  |
|                    |  |
| 100% (recomendado) |  |

### Orientación de la pantalla

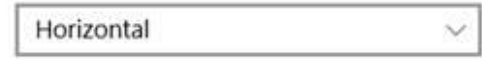

### Bloqueo de rotación

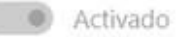

### Varias pantallas

# Ajustar al 100% pantalla para una mejor experiencia

#### - 0

X

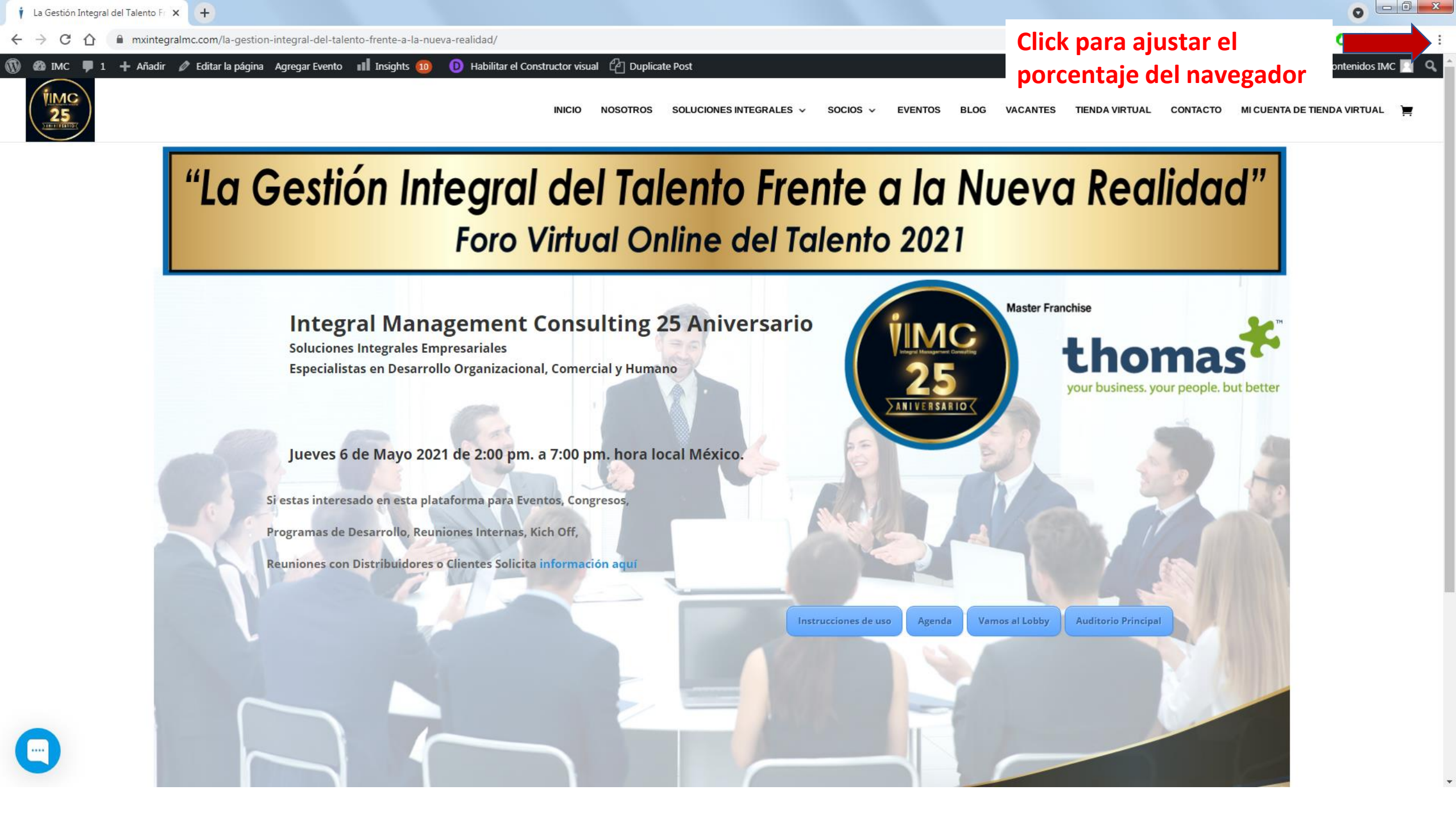

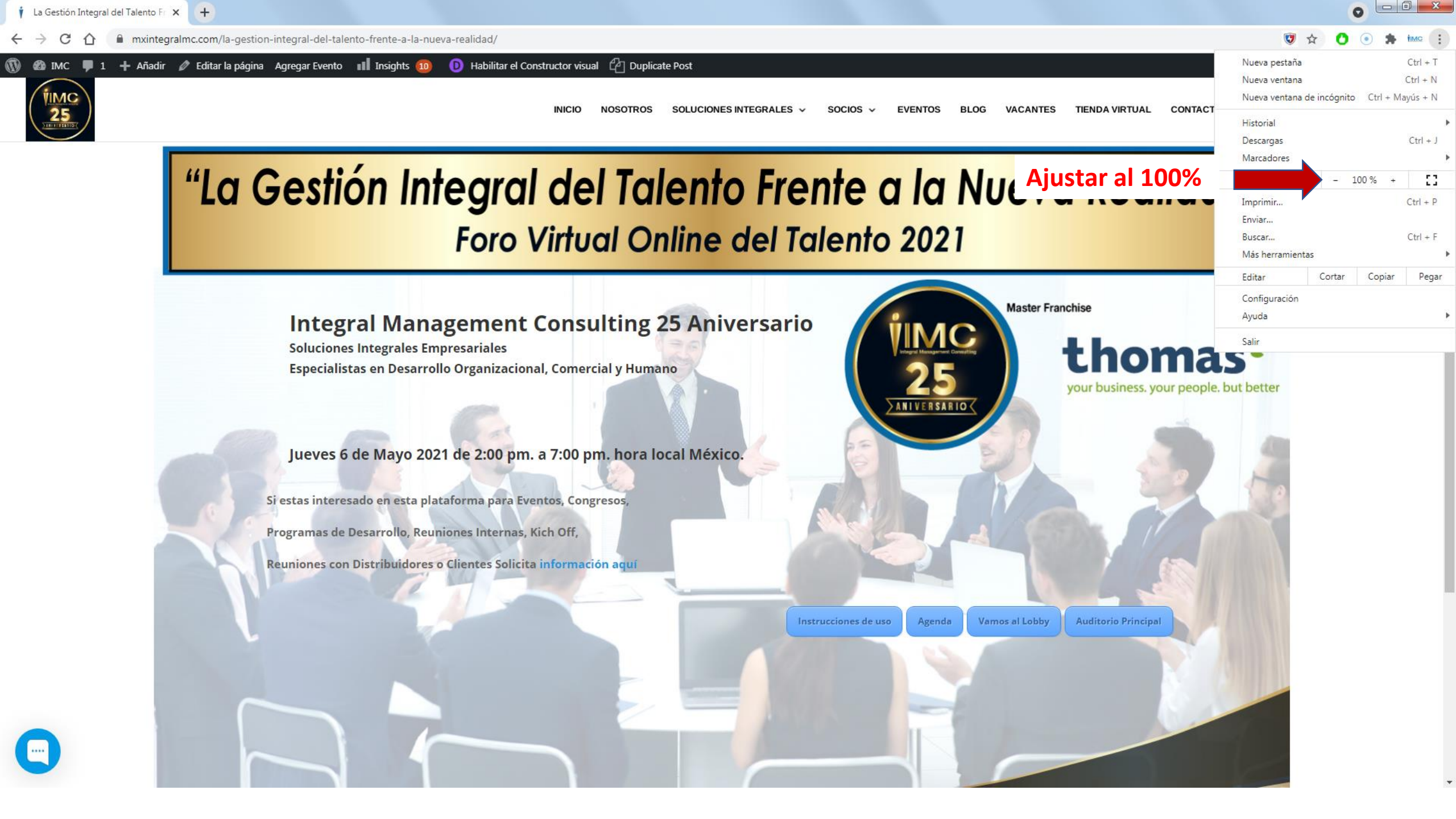

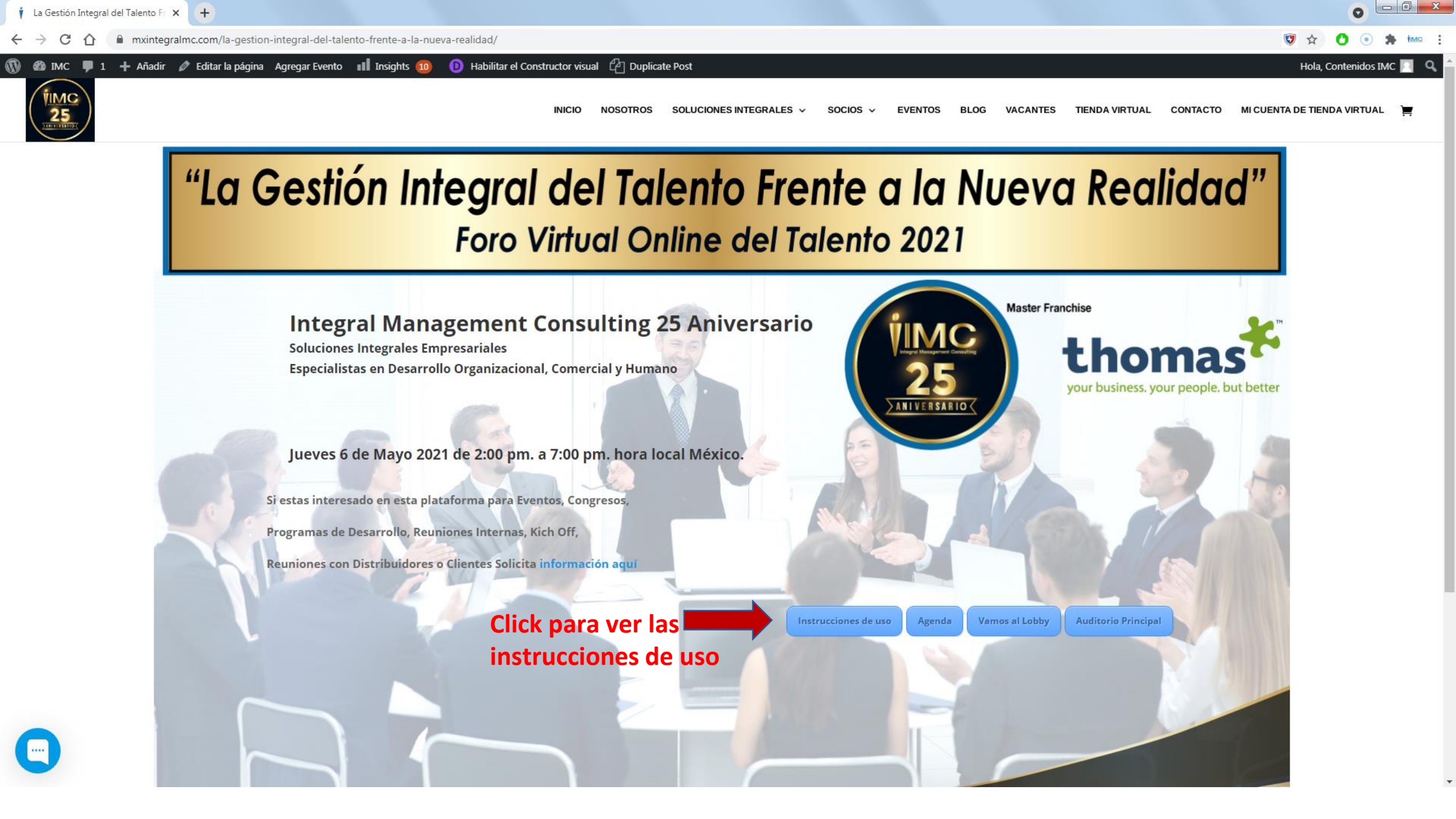

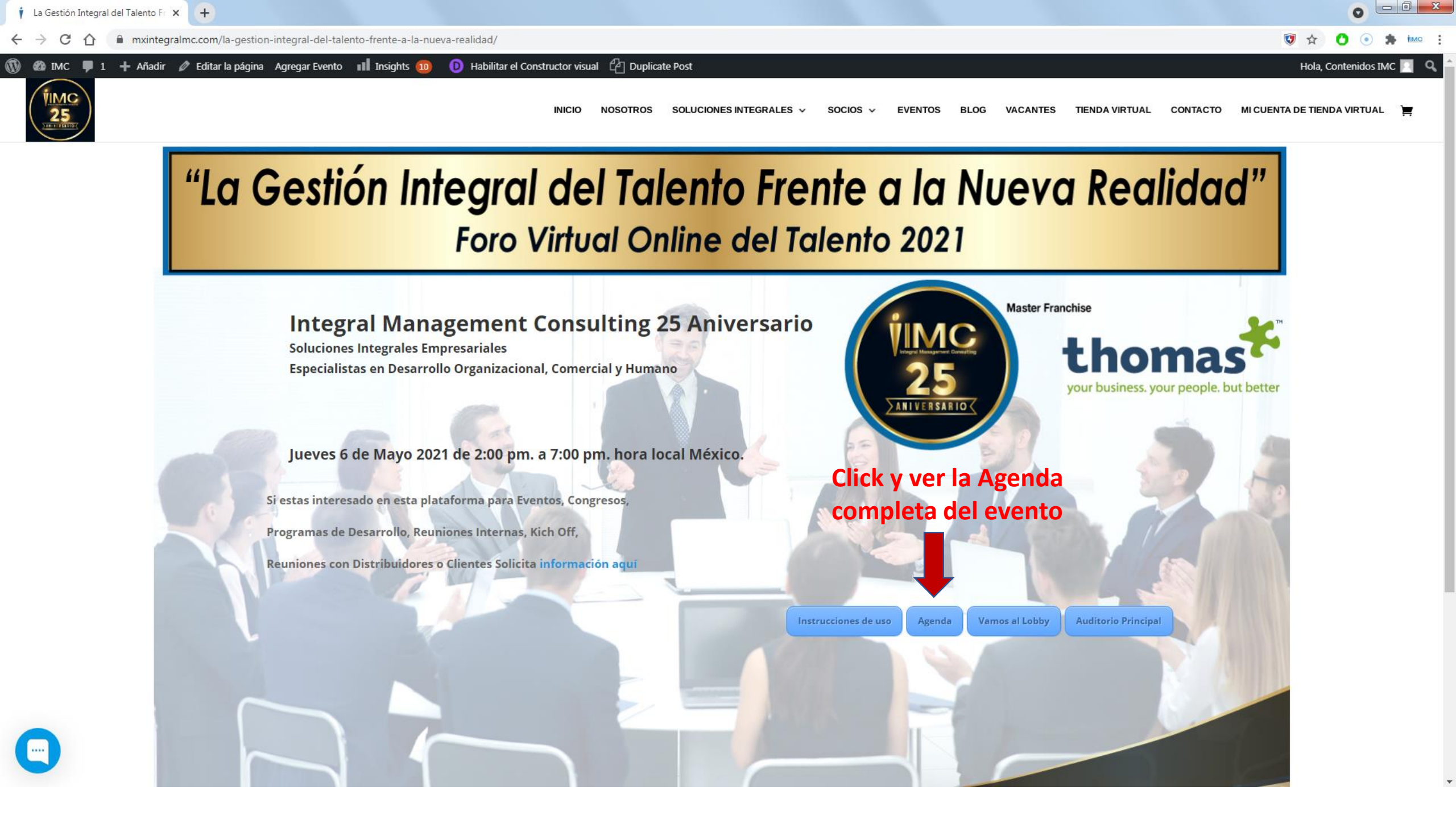

← → C ☆ 🌘 mxintegralmc.com/proyectos/25-Aniversario/Agenda.pdf

× +

🔯 🖈 🜔 💿 🌲 🚧 :

0 - 0 - x

± 🖶 :

### 🗮 Agenda

| 100 |                                                                                                    |                                                                                                    |  |
|-----|----------------------------------------------------------------------------------------------------|----------------------------------------------------------------------------------------------------|--|
| 2   | thorse."                                                                                                    | Agenda                                                                                                    |  |
|     |                                                                                                    | _                                                                                                    |  |
|     | 1 September 2018                                                                                                    | Children Contin                                                                                                    |  |
|     | Laboration in the second                                                                                                    |                                                                                                    |  |
|     | Tal Ballion der Televis<br>Auf Televis Magente<br>Marine Tallion T                                                                                                    | the foreign the to be                                                                                                    |  |
|     | College in Report of                                                                                                    | Pages, Tablecturi                                                                                                    |  |
|     | 140, 10, 101                                                                                                    | Total Relation                                                                                                    |  |
|     | Party Party Labor                                                                                                    | and Spinster (1976)                                                                                                    |  |
|     | f and property factor                                                                                                    | ale y Rade Sand San                                                                                                    |  |
|     | y hand de siden "hand all de la destruiter."<br>Natur hants<br>"Mart franzelle fersten de la destruiter.                                                                                                    |                                                                                                    |  |
|     | The late late has                                                                                                    | In family,                                                                                                    |  |
|     | 1 Boy Terrotation                                                                                                    | Carlos Marine<br>Ing, "Interface for the Spannerson"                                                                                                    |  |
|     | The standard frame                                                                                                    | ng balantas, Tanakan Massa.<br>An "Nama Labara a Antoneoni a Mil                                                                                                    |  |
|     | Street States, or other                                                                                                    | in Testania Incon Mangar                                                                                                    |  |
|     | Taxas International Pro-                                                                                                    | nd broad Broge 1978                                                                                                    |  |
|     | Superior St. (Mr. 1                                                                                                    | to a line of a set of the set of the set of                                                                                                    |  |
|     | Same and the second                                                                                                    |                                                                                                    |  |
|     | The large of the local division of the large of the large                                                                                                    | and the second second                                                                                                    |  |
|     | -                                                                                                    | Contraction of the local division of the local division of the loc                                                                                                    |  |
| .=  |                                                                                                    | thomas"                                                                                                    |  |
|     |                                                                                                    |                                                                                                    |  |
| ÷   |                                                                                                    | 1                                                                                                    |  |
|     |                                                                                                    | 1                                                                                                    |  |
|     | thoras                                                                                                    | 1<br>Agenda                                                                                                    |  |
|     | thoras"                                                                                                    | Agenda<br>Tarihi Marka ana ana                                                                                                    |  |
|     | thorns/                                                                                                    | Agenda<br>Agenda                                                                                                    |  |
|     | thornal"                                                                                                    | Agenda<br>Agenda<br>Marcalante<br>Marcalante<br>Marcalan |  |
|     | thornal <sup>4</sup><br><sup>1</sup> Single-Jahren<br><sup>2</sup> Single-Jahren<br><sup>3</sup> Single-Single-                                                                                                    |                                                                                                    |  |
| 1   | thornal<br>Internal<br>Interna |                                                                                                    |  |
|     | thornal<br>- Storage - Storage<br>- Storage - Storage                                                                                                    |                                                                                                    |  |
|     | Therease<br>Therease<br>Therea |                                                                                                    |  |
|     | Harmed Control of the second second s                                                                                                    |                                                                                                    |  |
|     | Constant<br>Constant<br>Constant                                                                                                    |                                                                                                    |  |
| -   | Control of the second second sec                                                                                                    |                                                                                                    |  |
| -   | thereads     thereads                                                                                                    |                                                                                                    |  |
|     | There is a second second secon                                                                                                    |                                                                                                    |  |
| -   | Barrado      Barrado                                                                                                    |                                                                                                    |  |
|     | A Constant of the second second secon                                                                                                    |                                                                                                    |  |
|     | Compared and a second and a second and                                                                                                    |                                                                                                    |  |
|     | Control of the second second sec                                                                                                    |                                                                                                    |  |
| -   |                                                                                                    |                                                                                                    |  |
|     |                                                                                                    |                                                                                                    |  |
|     |                                                                                                    |                                                                                                    |  |

| Master Franchise                                                                                                    |        |  |  |
|----------------------------------------------------------------------------------------------------|--------|--|--|
| Agenda<br>* Agende y registrese oportunamente aquí<br>* Evento totalmente en tiempo real                                                                                                    | A<br>~ |  |  |
| 01:00 Introducción y Recepcion<br>Explicación de uso de la plataforma para el evento<br>Product Presentación Rooms. Invitados Especiales<br>Salas Lounge por Sectores. CE's, VIP's, Dirección, Gerencia, Otros<br>Notworking 1x1 |        |  |  |
| 02:00 Saludo y Apertura General<br>"La Gestión del Talento frente a la Nueva Realidad"                                                                                                    |        |  |  |
| Juan Carlos Maya Aroca, Managing Director IMC,<br>Master Franchise Thomas International.                                                                                                    |        |  |  |
| "Cómo desbloquear el potencial de cada individuo"<br>Sabby Gill, CEO Thomas International                                                                                                    |        |  |  |
| 03:00 Conferencias "Especializadas Simultaneas"<br>México: "Business Performance Alignment" (BPA).<br>Federico Fidalgo.                                                                                                    |        |  |  |
| <ul> <li>USA y España: "Aceleración Digital: Cómo Atraer, Seleccionar<br/>y Desarrollar Lideres Transformadores?".</li> </ul>                                                                                                    |        |  |  |
| Pablo Perella.<br>Talent Corporate Solutions, Socio Director.<br>Kennedy Executive Search, Presidente Global.<br>Iñaki Saltor. Saltor Executive Search,                                                                          |        |  |  |

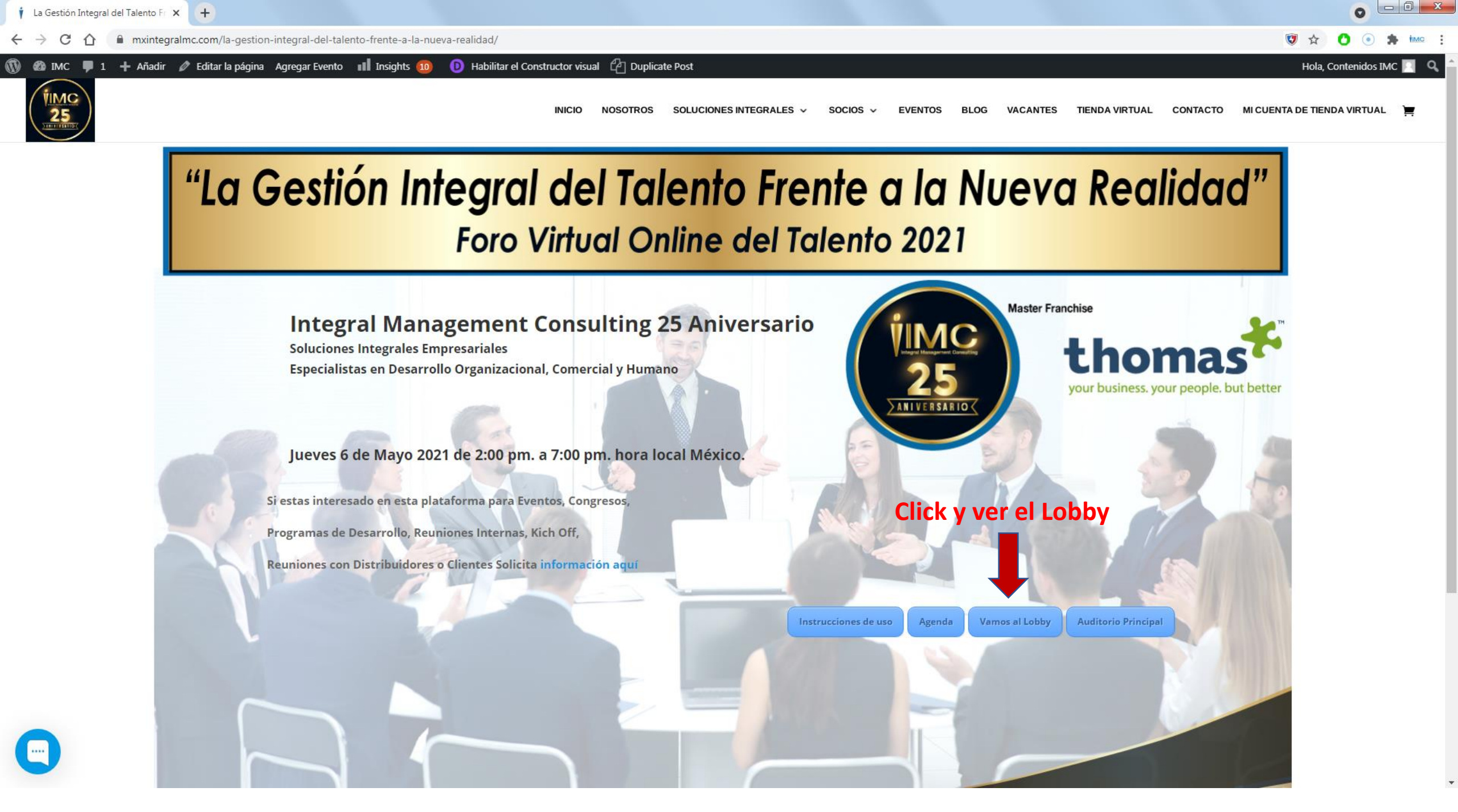

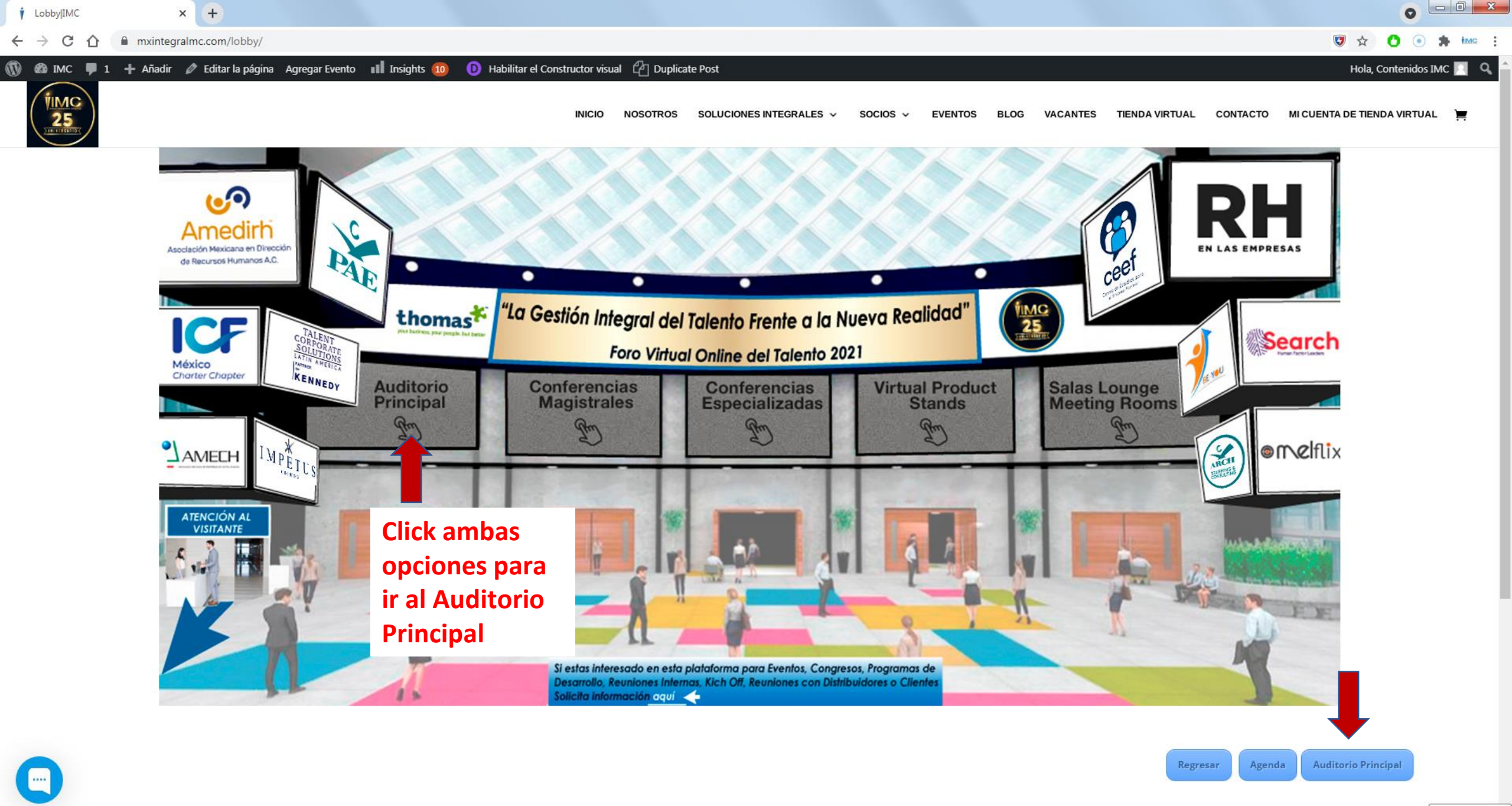

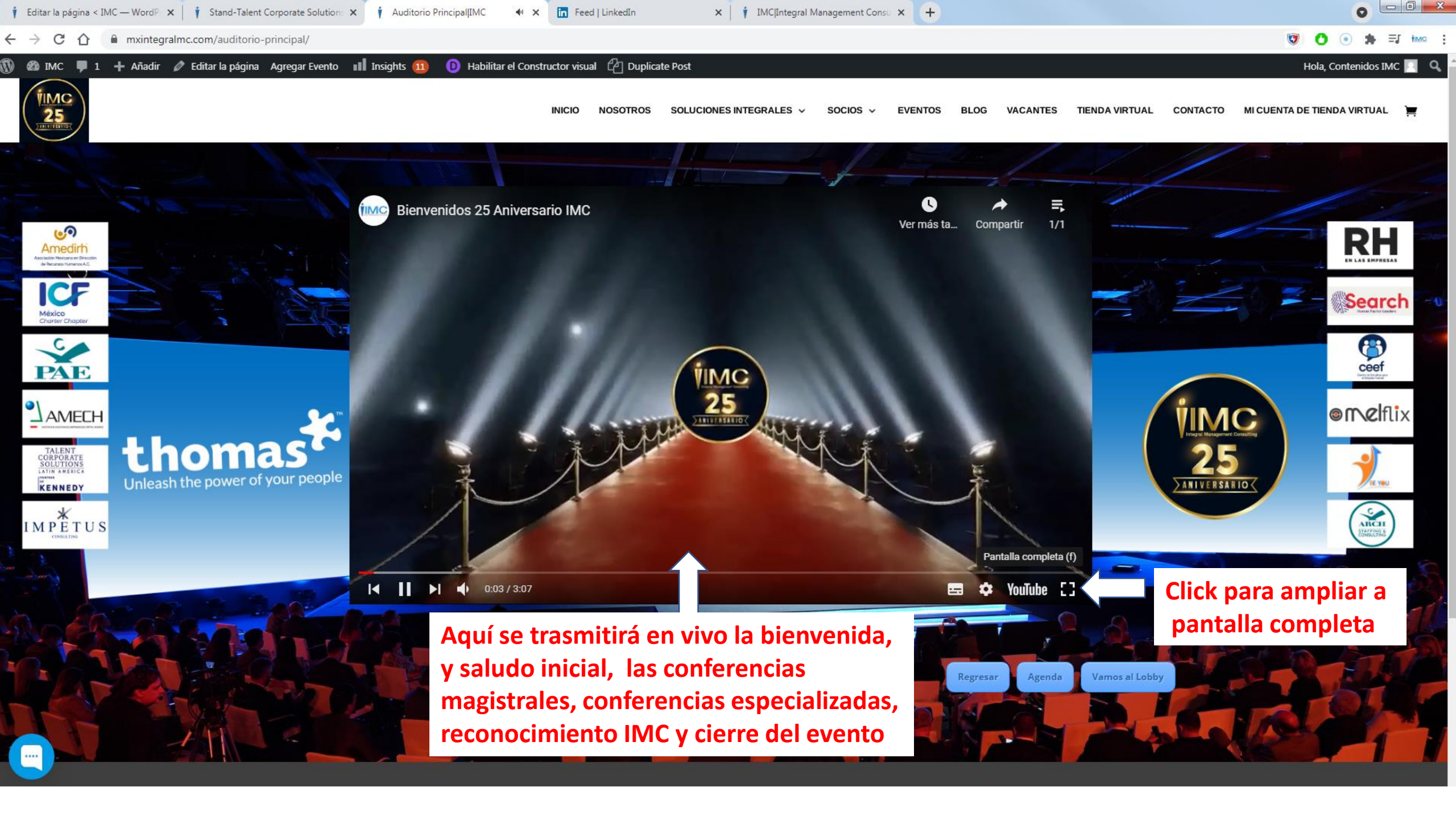

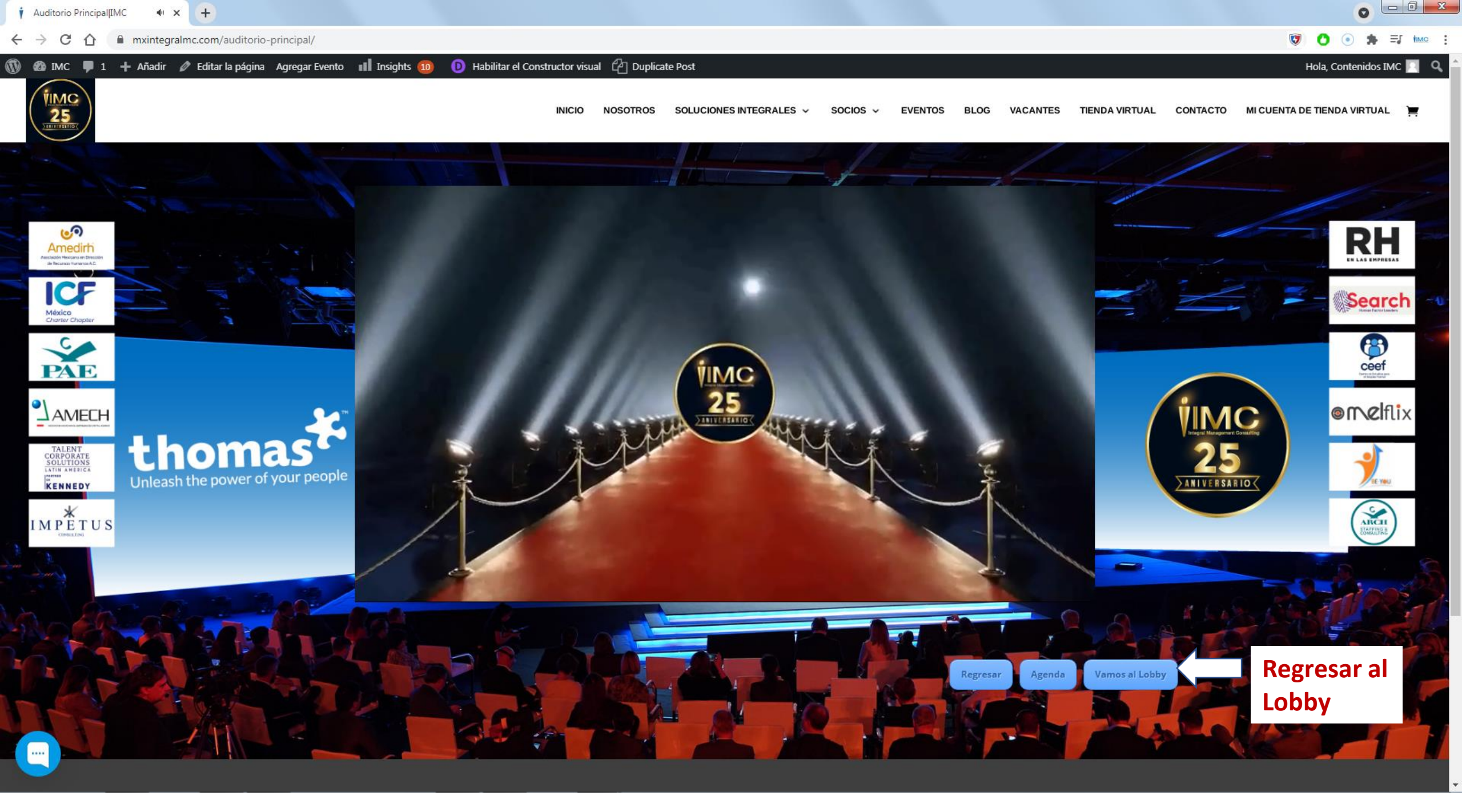

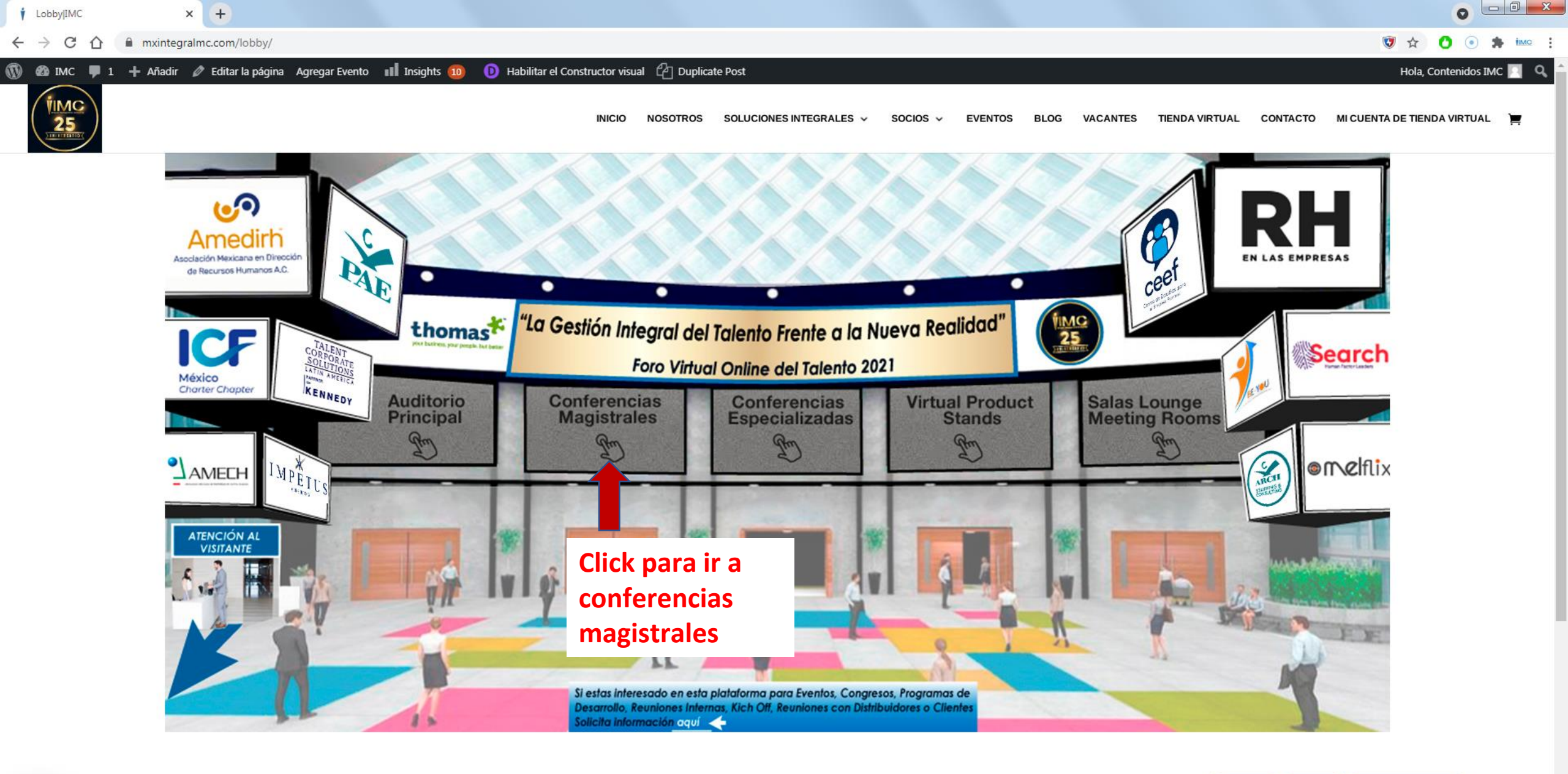

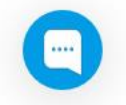

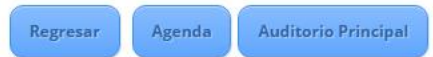

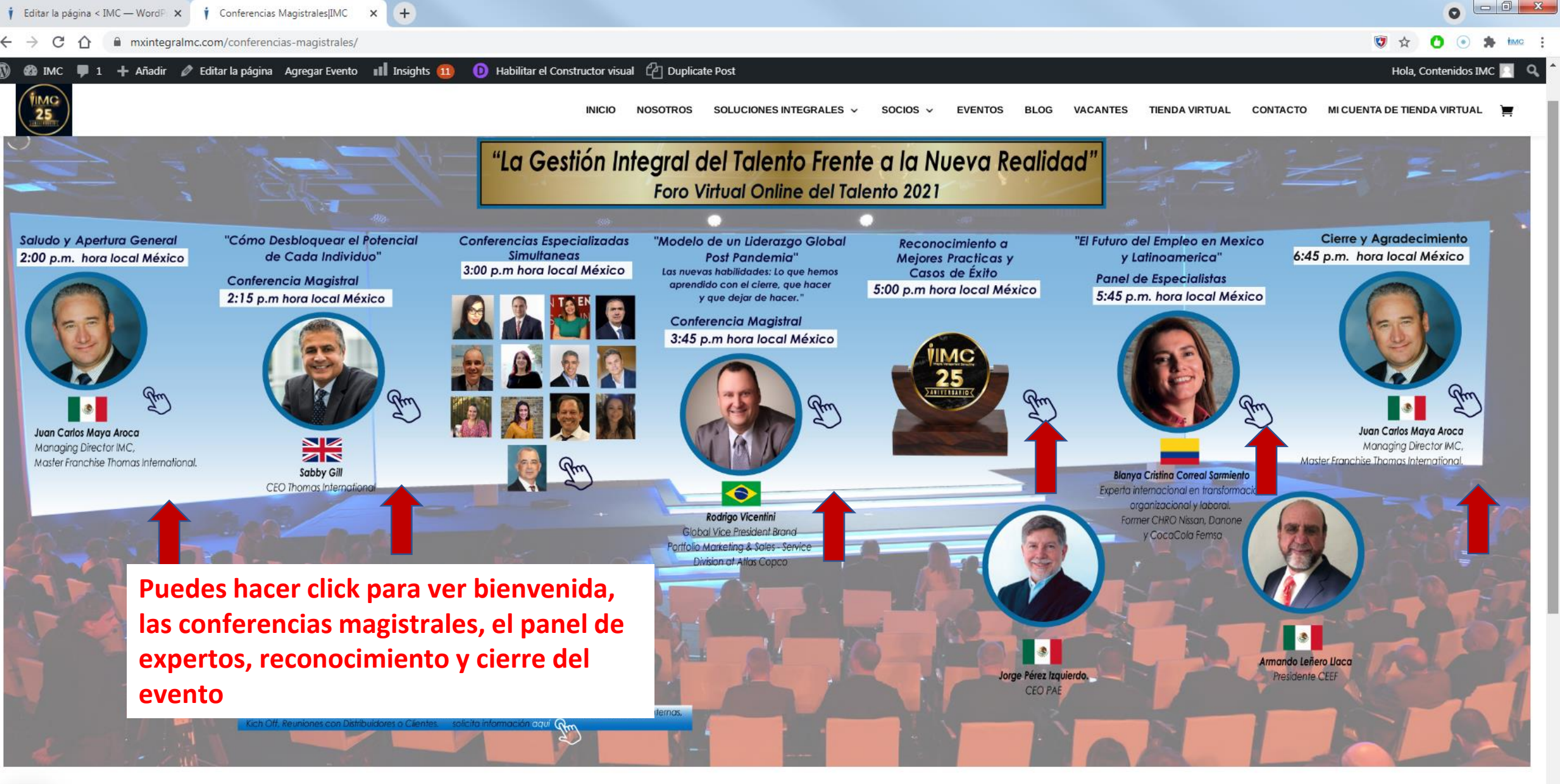

Regresar Agenda Vamos al Lobby Vamos al Auditorio

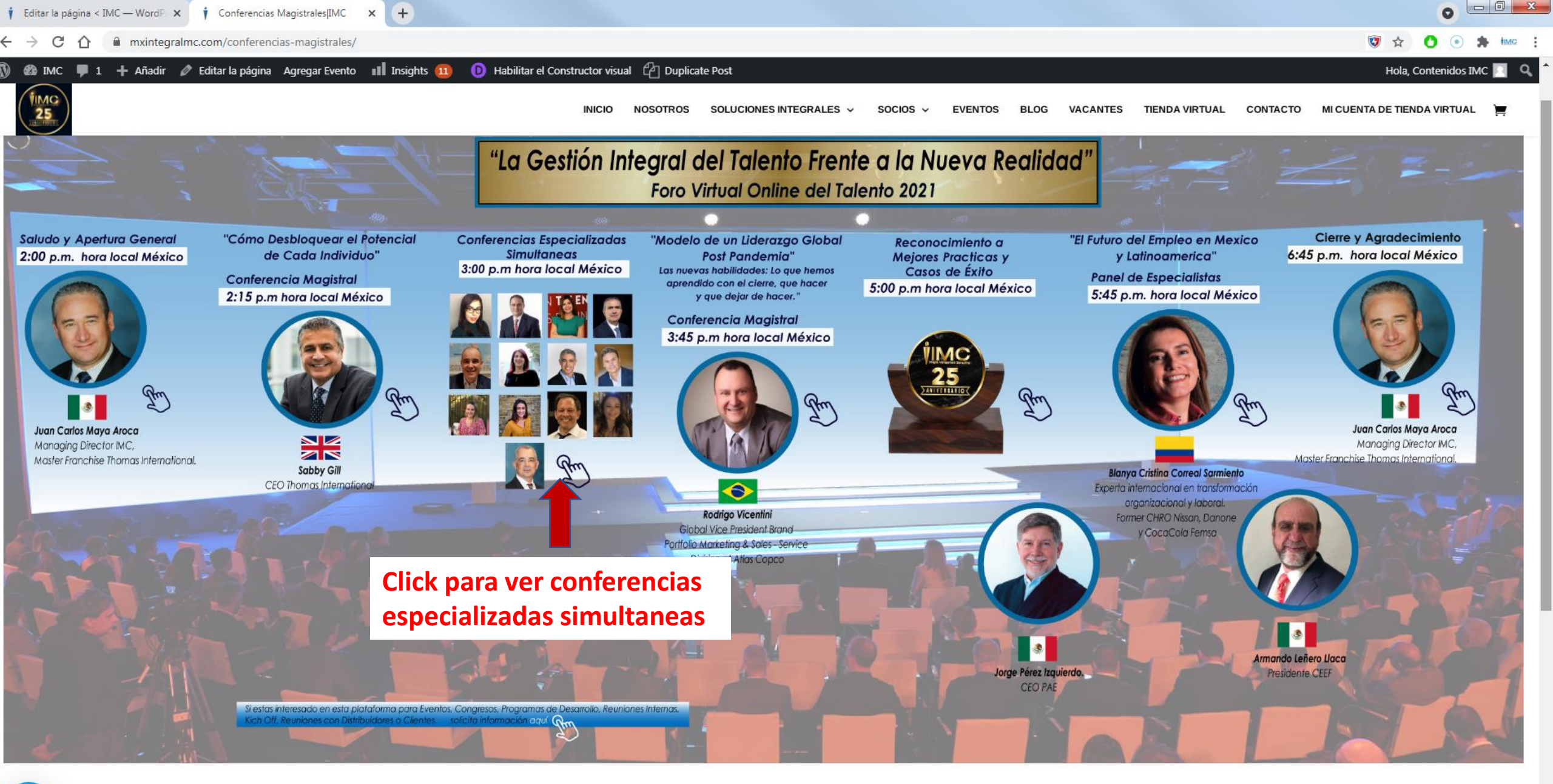

Regresar Agenda Vam

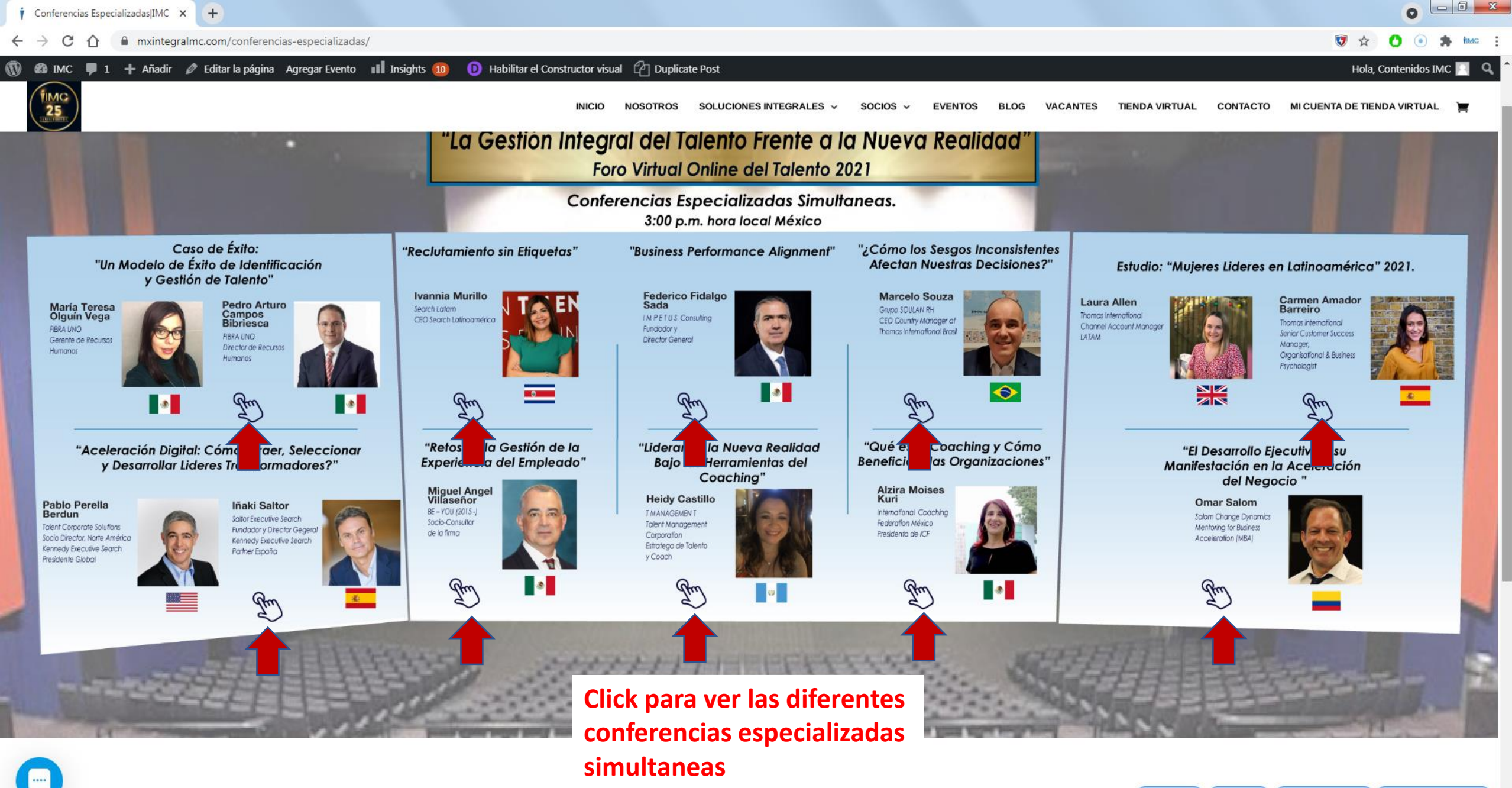

Regresar Agenda Vamos al Lobby Va

Vamos al Auditorio

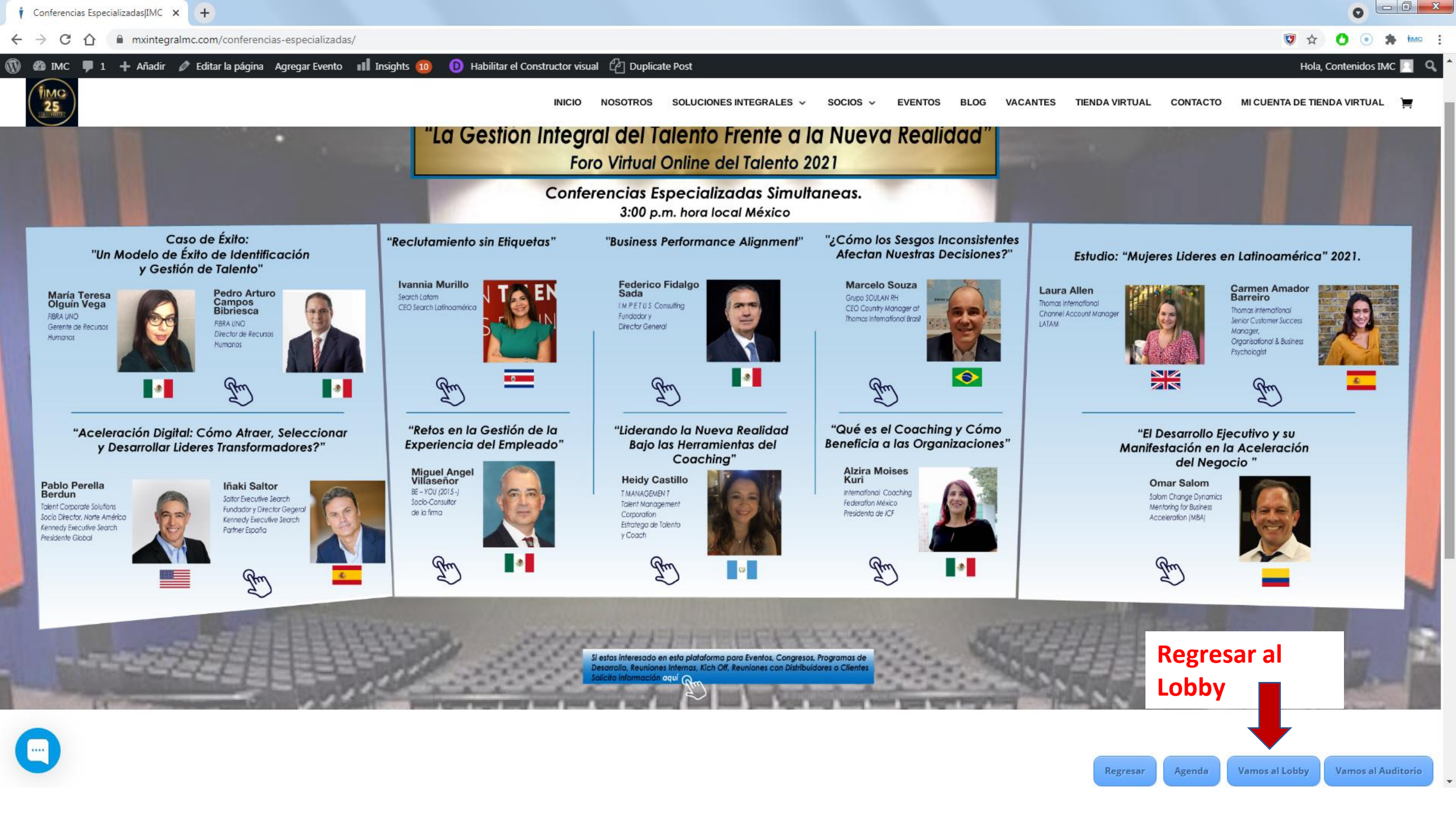

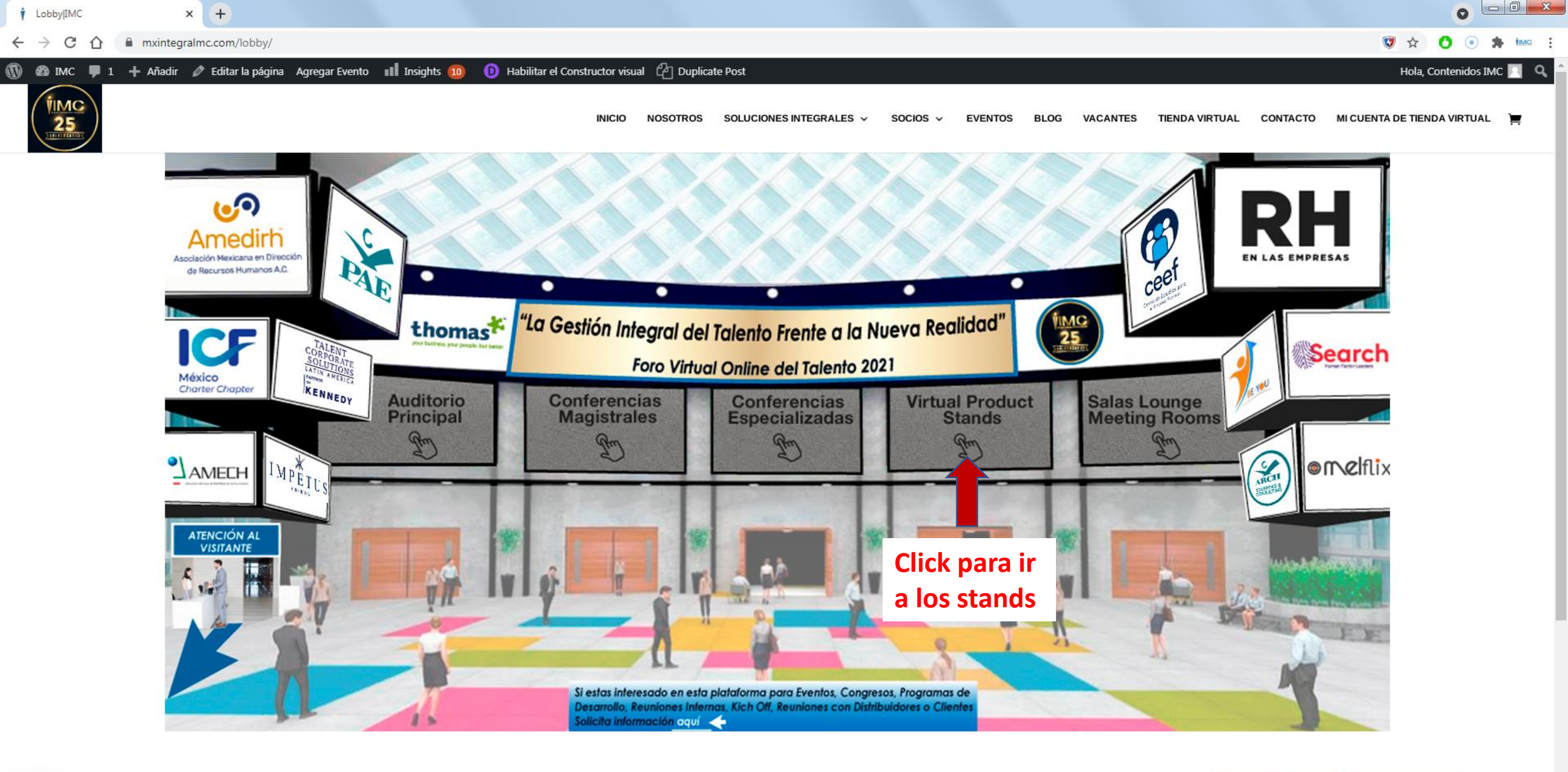

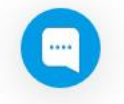

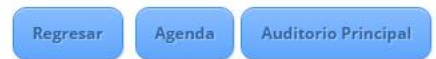

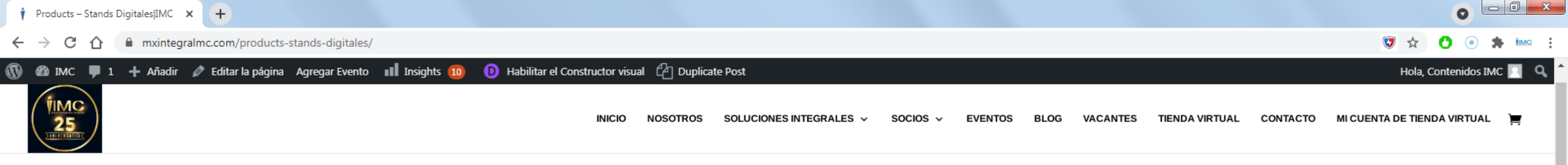

# Products – Stands Digitales

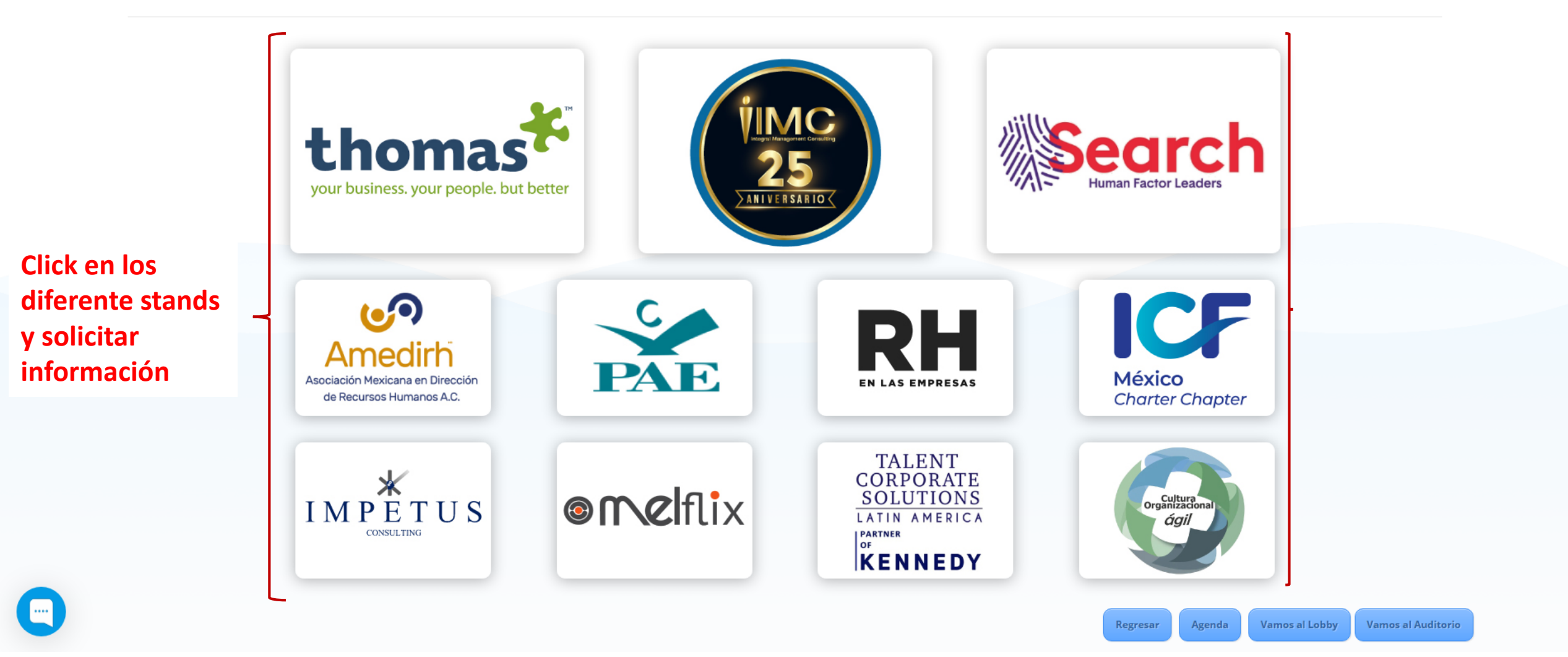

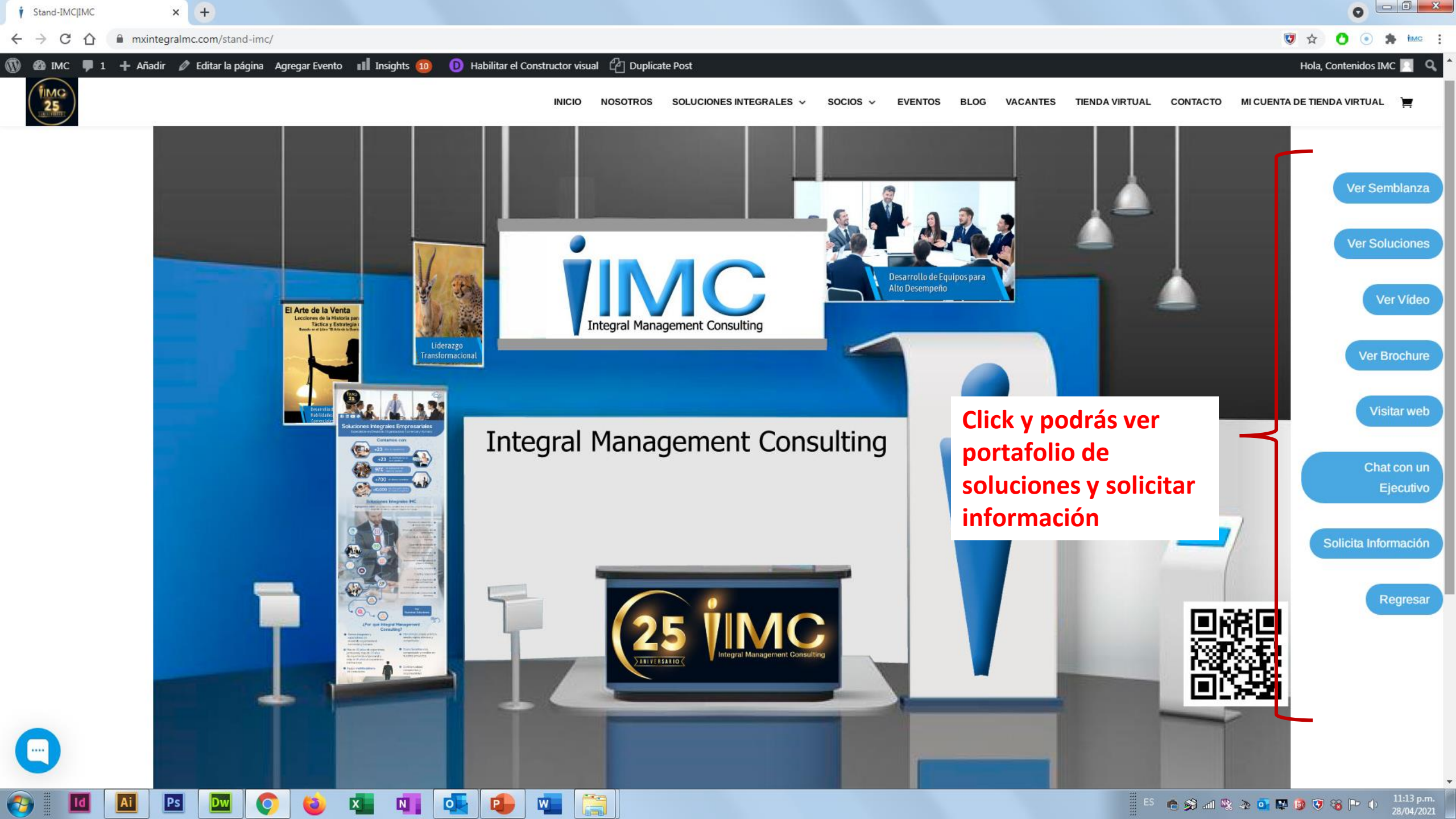

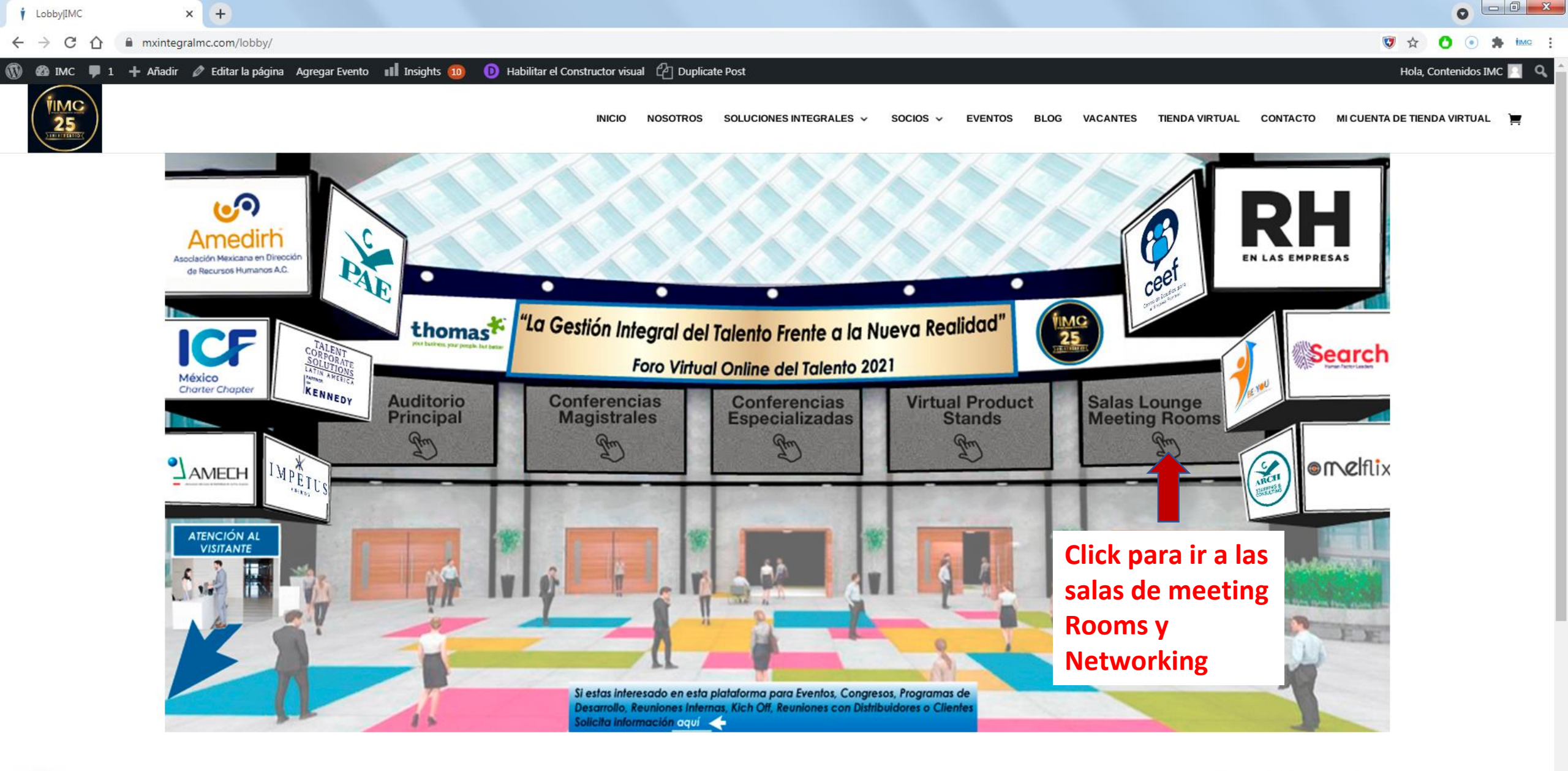

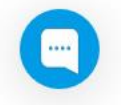

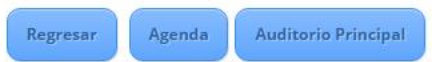

Salas Lounge – Meeting Rooms 🛙 🗙 🕂

← → C ☆ 🔒 mxintegralmc.com/salas-lounge-meeting-rooms/

#### 🚯 🚳 IMC 📮 1 🕂 Añadir 🥒 Editar la página 🛛 Agregar Evento 🔢 Insights 🔟 🕖 Habilitar el Constructor visual 🖓 Duplicate Post

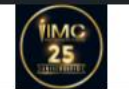

**Click en las** 

podrás hacer

Networking y

conversaciones

profesionales en

grupo libremente

tener

....

7

diferentes salas y

INICIO NOSOTROS SOLUCIONES INTEGRALES 🗸 SOCIOS 🗸 EVENTOS BLOG VACANTES TIENDA VIRTUAL CONTACTO MI CUENTA DE TIENDA VIRTUAL 📜

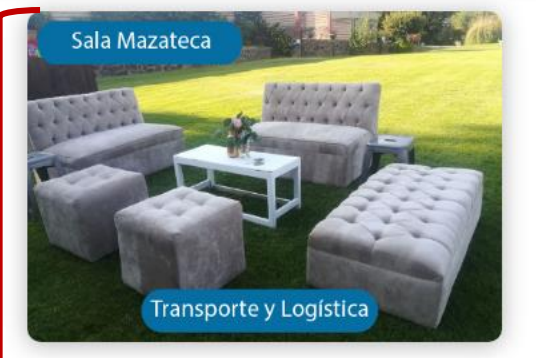

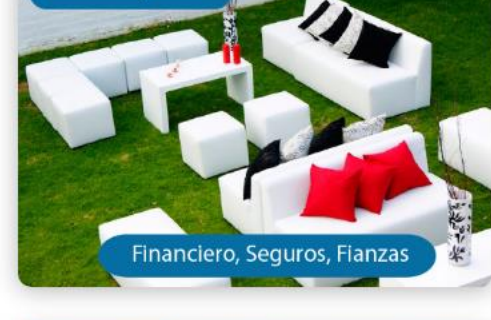

Sala Maya

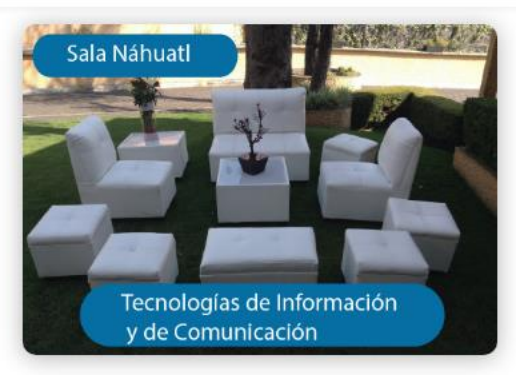

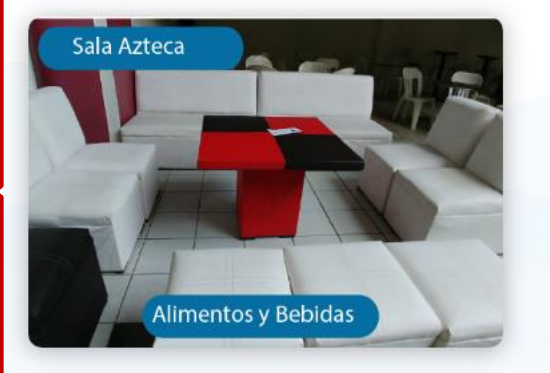

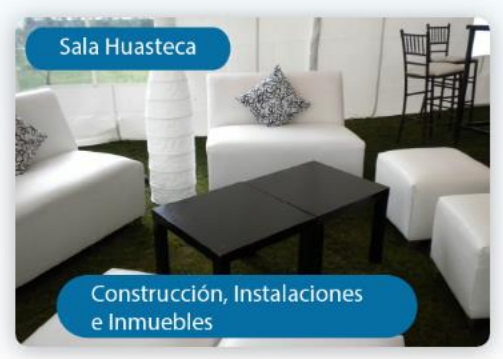

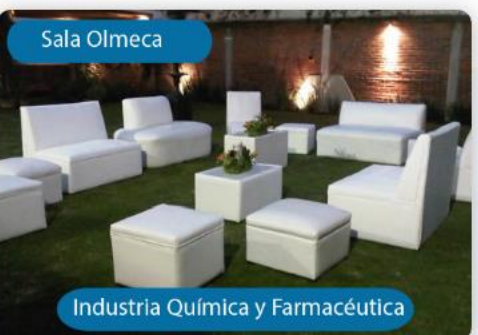

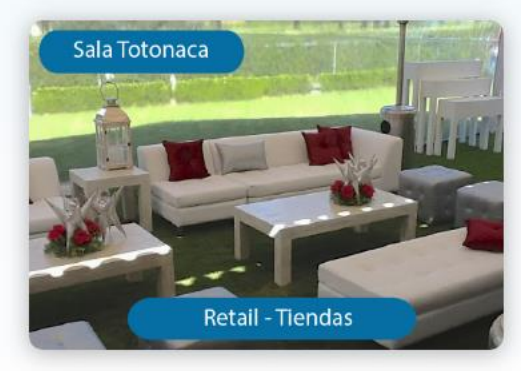

W

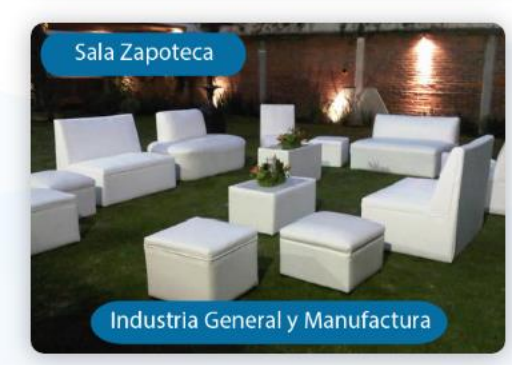

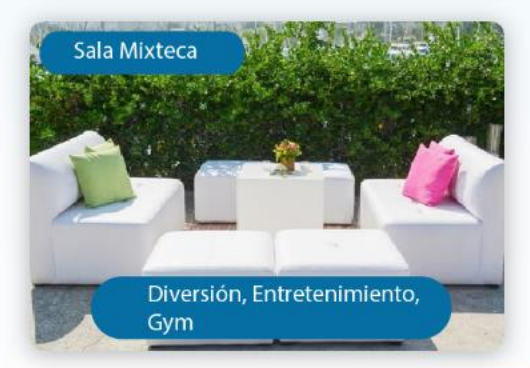

Regresar

Agenda

- ES 🕐 🙈 📶 🕸 🏊 💁 🔛 🧿 👽 🍇 🖿 🕩

Hola, Contenidos IMC 🔣 🔍

👽 🕁 🔿

Vamos al Lobby

11:14 p.m. 28/04/2021

0

•

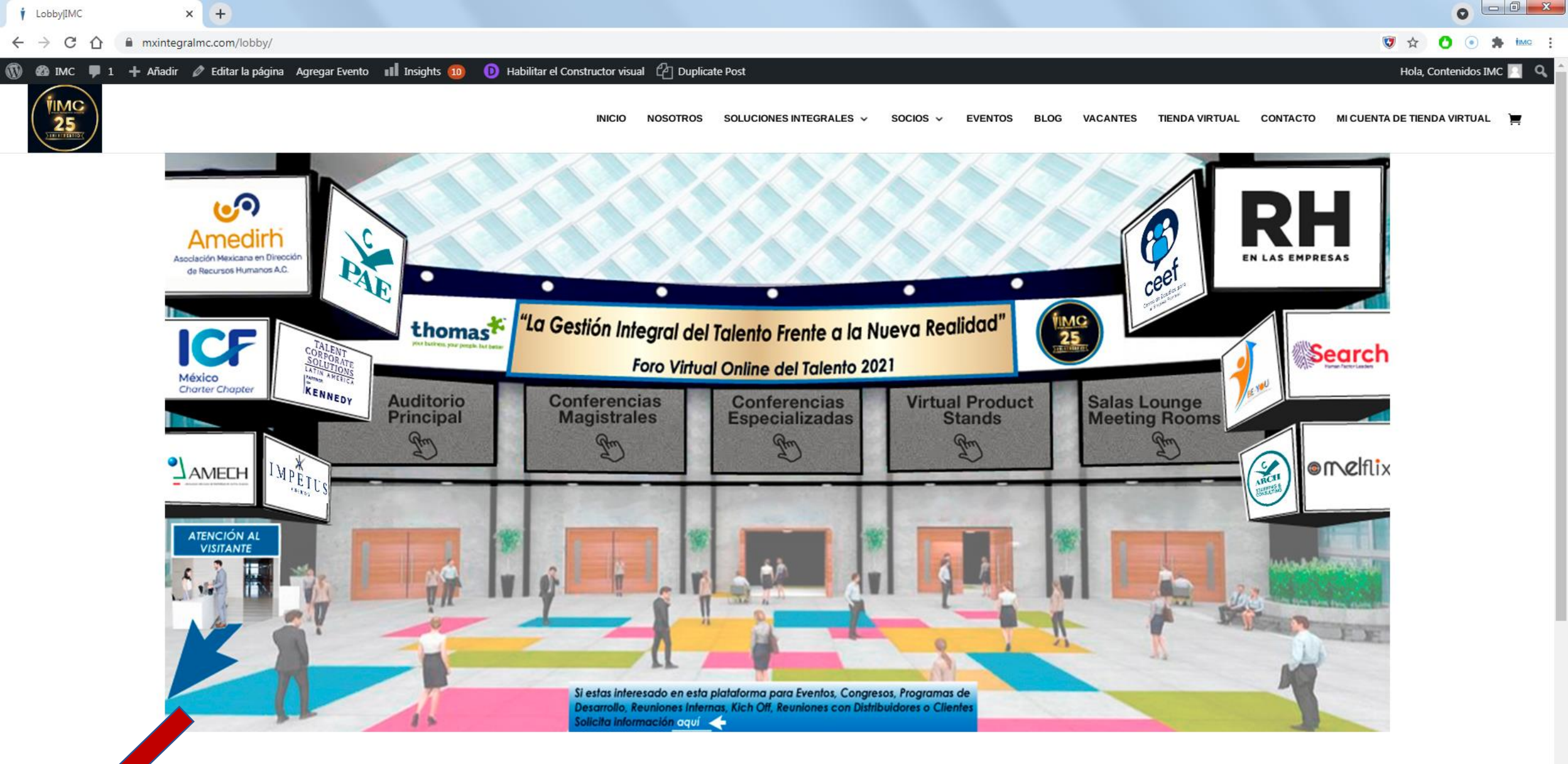

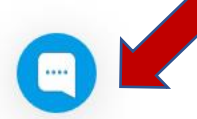

Click para que un ejecutivo con atención al visitante te resolverá dudas y preguntas de la dinámica de todo el todo el evento

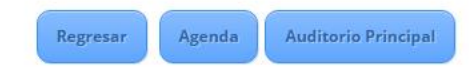

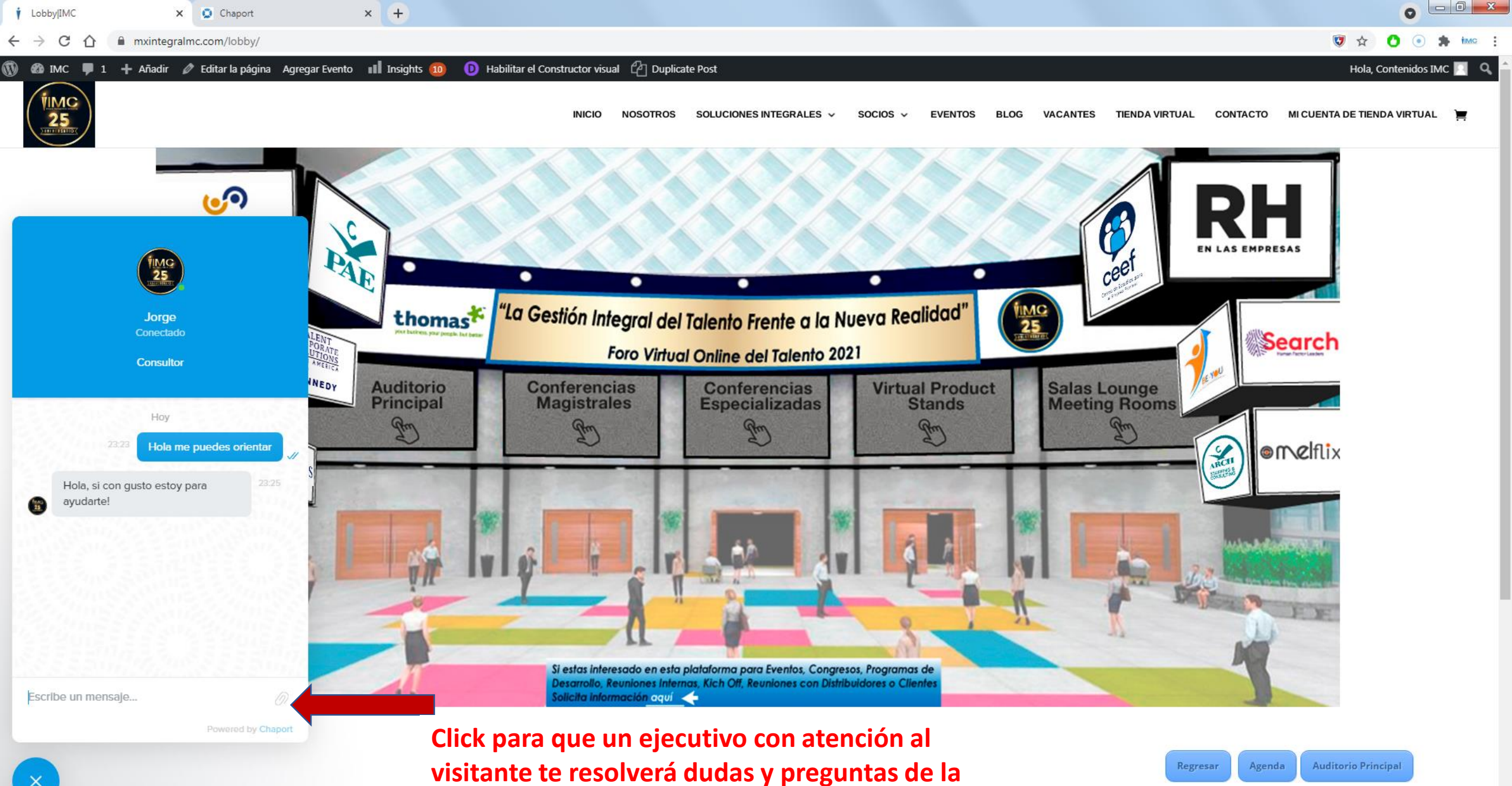

dinámica de todo el todo el evento

Se está protegiendo tu computadora por Baidu Antivirus.